# DeviceMaster® UP Modbus/TCP Technology

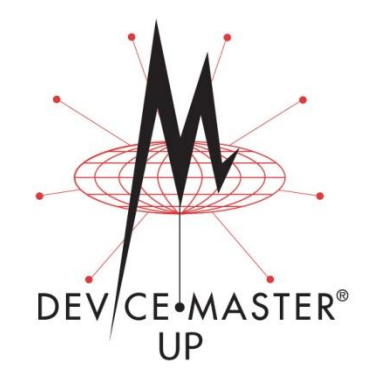

# Modbus/TCP To Modbus/RTU Functionality

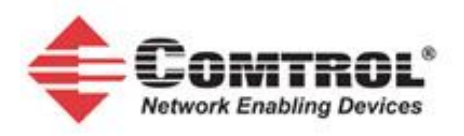

| 1                                  | Overview of Modbus/RTU Device Connectivity     |                                                       |    |  |  |  |  |  |
|------------------------------------|------------------------------------------------|-------------------------------------------------------|----|--|--|--|--|--|
| 2                                  | Configuring the Serial Port to Modbus/RTU Mode |                                                       |    |  |  |  |  |  |
| 3 Informational Embedded Web Pages |                                                |                                                       |    |  |  |  |  |  |
|                                    | 3.1                                            | PLC Interface Diagnostics page                        | 10 |  |  |  |  |  |
|                                    | 3.2                                            | Modbus/RTU device statistics page:                    | 11 |  |  |  |  |  |
|                                    | 3.3                                            | Serial/Ethernet Device Communication Statistics page: | 12 |  |  |  |  |  |
|                                    | 3.4                                            | Serial/Ethernet Message Log pages:                    | 13 |  |  |  |  |  |

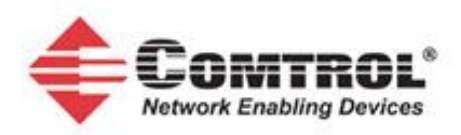

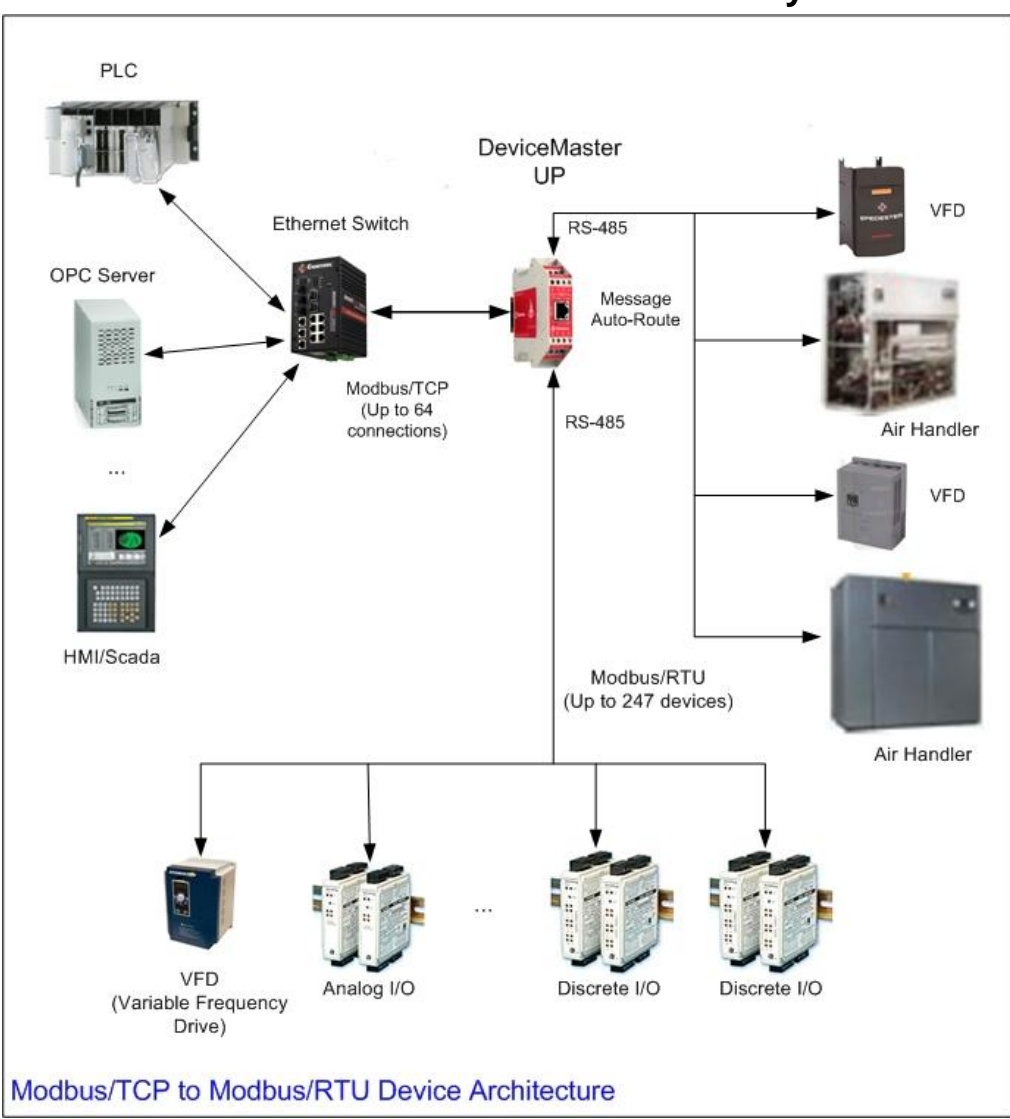

# 1 Overview of Modbus/RTU Device Connectivity

- Simple configuration via embedded web pages.
- A maximum of 64 Modbus/TCP connections per gateway (slave and/or master).
- Advanced Modbus/TCP Master to Modbus/RTU slave functionality. Up to 247 Modbus/RTU devices per gateway with no limit on each serial port.
- Detailed status, diagnostic, and statistics web pages help monitor devices and diagnose problems.
- Automatically locates devices and routes messages.
- Can automatically re-locate lost devices due to re-cabling.
- Configurable response timeouts.
- PortVision Plus save/restore configuration to file capabilities.

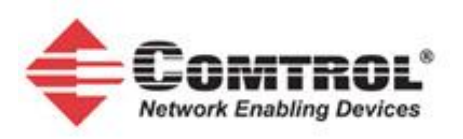

# 2 Configuring the Serial Port to Modbus/RTU Mode

Each serial port must be configured to Modbus/RTU mode. Complete the following steps to configure a serial port for Modbus/RTU:

Open the home web page of the DeviceMaster UP by either:

- 1. Opening a web browser and typing in the DeviceMaster UP.
- 2. Using PortVision Plus, scan for DeviceMaster UP modules. Right click on the desired DeviceMaster UP and select Web manager.

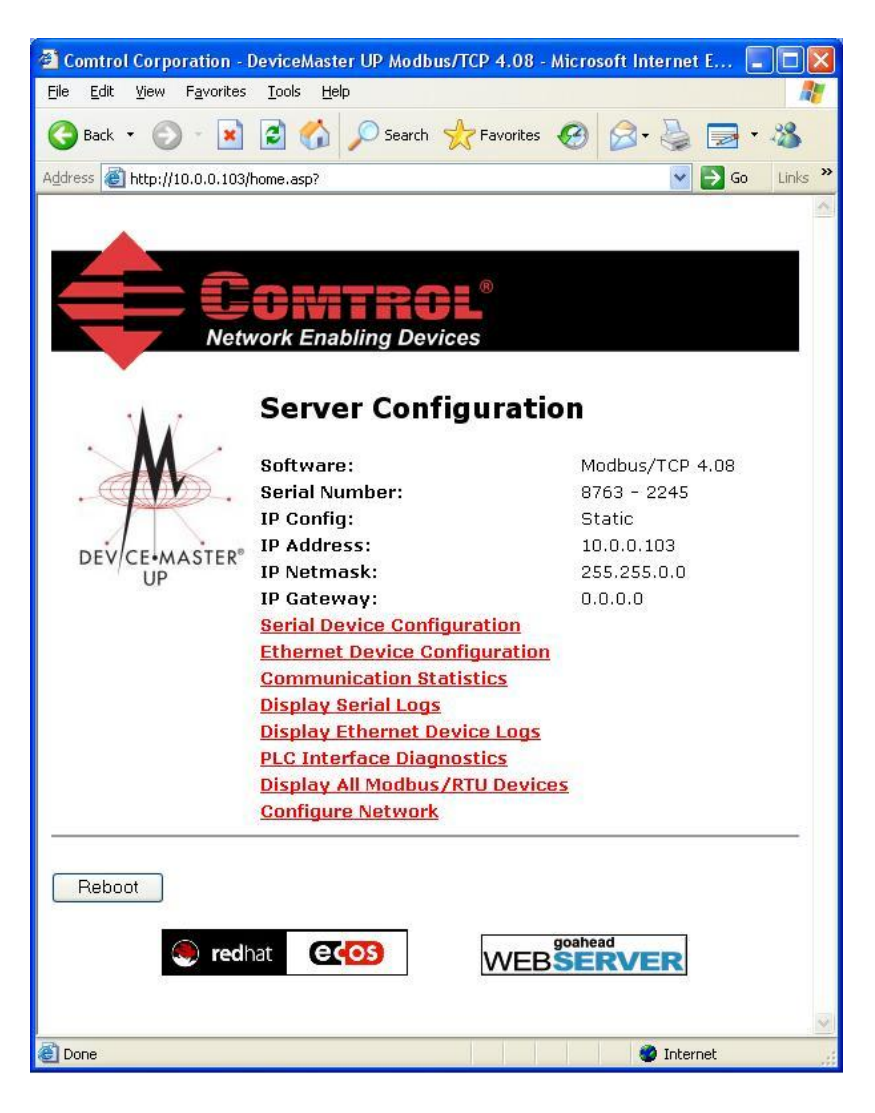

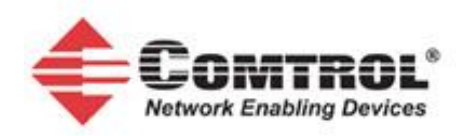

3. Click on the <u>Serial Device Configuration</u> web page link. The following page will appear:

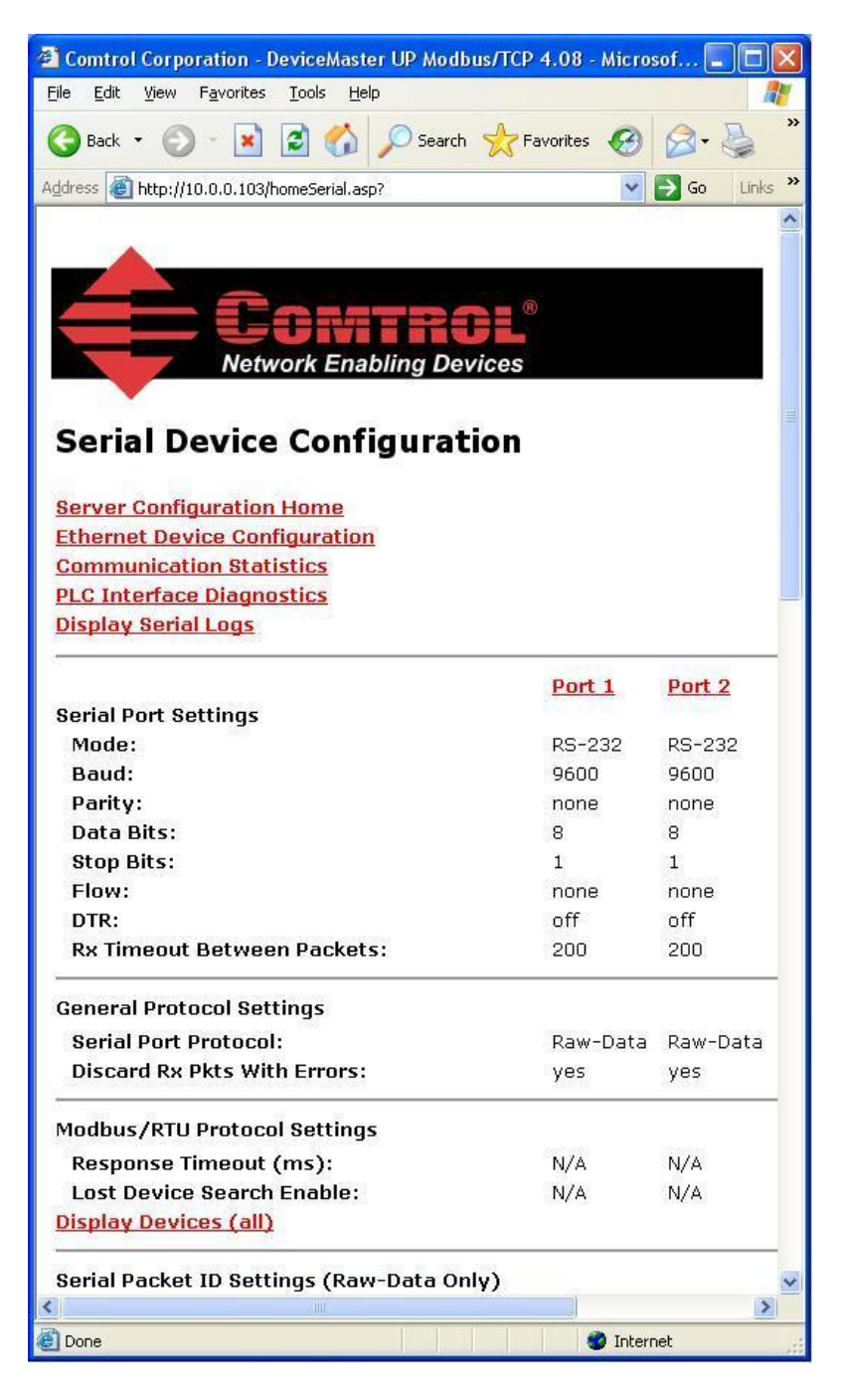

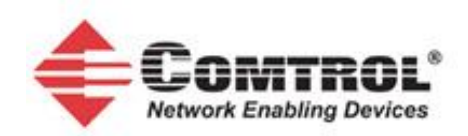

4. Click on the <u>Port\_N</u> web page link. The following page will appear:

| Comtrol Corporation - DeviceMaster UP Modbus/TCP 4.08 - Mic                   | rosoft Internet Explorer |
|-------------------------------------------------------------------------------|--------------------------|
| <u> Eile E</u> dit <u>V</u> iew F <u>a</u> vorites <u>T</u> ools <u>H</u> elp | 📲 🖉 🖉                    |
| 🔇 Back 🝷 🕥 - 😰 😰 🏠 🔎 Search 👷 Favorites 🍖                                     | ) 🖉 · 🛬 🖻 · 🍇            |
| Address 🕘 http://10.0.0.103/editPort.asp?portNum=0                            | Go Links *               |
|                                                                               |                          |
|                                                                               |                          |
| E forman                                                                      |                          |
|                                                                               |                          |
| Network Enabling Devices                                                      | 75                       |
|                                                                               |                          |
|                                                                               |                          |
| Edit Port 1 Configuration                                                     |                          |
|                                                                               |                          |
| Serial Configuration                                                          |                          |
| Mode:                                                                         | RS-232 💌                 |
| Baud:                                                                         | 9600 💌                   |
| Parity:                                                                       | none 💌                   |
| Data Bits:                                                                    | 8 🛩                      |
| Stop Bits:                                                                    | 1 🗸                      |
| Flow:                                                                         | none                     |
| DTR:                                                                          | off 👻                    |
| Rx Timeout Between Packets:                                                   | 200 (ms)                 |
| General Protocol Settings                                                     |                          |
| Serial Port Protocol:                                                         | Raw-Data 🗸               |
| Discard Rx Packets With Errors:                                               |                          |
| Modbus/RTU Protocol Settings                                                  |                          |
| Device Response Timeout:                                                      | 250 (ms)                 |
| Lost Device Search Enable:                                                    |                          |

- 5. Set up the **Serial Configuration** for your environment.
  - a. Select the applicable *Mode*, *Baud* Rate, *Parity*, *Data Bits*, *Stop Bits*, *Flow* Control, and *DTR*.
  - b. The default *Rx Timeout Between Packets* of 200 msec should be adequate for most systems.
- 6. Under General Protocol Settings:
  - a. Set the Serial Port Protocol to Modbus/RTU.
  - b. Select the *Discard Rx Packets With Errors* option to monitor hardware related errors such as incorrect parity and overflow errors.
- 7. Under Modbus/RTU Protocol Settings:
  - a. Set the Device Response Timeout to at least the maximum response time of your Modbus/RTU devices. (The Modbus/RTU device response times can be monitored with the Known Modbus/RTU Device List web page.)

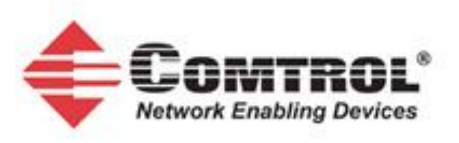

- b. For DeviceMaster UP units with multiple ports configured as Modbus/RTU only: Select the *Lost Device Search Enable* only if you want the DeviceMaster to attempt to relocate inactive Modbus/RTU devices. This setting is recommended only if there is a possibility of cables being moved between the serial ports.
- 8. The rest of the settings on the Edit Port page are not applicable for Modbus/RTU. a. Verify that the **Application TCP Connection Configuration** is disabled.
  - (The *Enable* option should not be selected.)

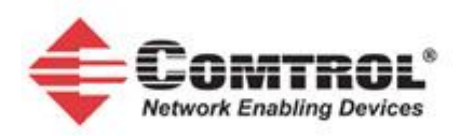

## DeviceMaster UP Modbus/TCP to Modbus/RTU Functionality - Version 0.01

| Sorial Dackot ID Sottings (Paus-Data Oplu)                              |                                                                         |
|-------------------------------------------------------------------------|-------------------------------------------------------------------------|
| STX (Start of Transmission) Rx Detect:                                  | one byte 💙 Byte 1: 2 Byte 2: (dec)                                      |
| ETX (End of Transmission) Rx Detect:                                    | one byte 💙 Byte 1:3 Byte 2: (dec)                                       |
| PLC Specific Settings                                                   |                                                                         |
| STX (Start of Transmission) Tx Append:                                  | none 🛛 Byte 1: Byte 2: (dec)                                            |
| ETX (End of Transmission) Tx Append:                                    | none 🛛 Byte 1: Byte 2: (dec)                                            |
| Strip Rx STX/ETX:                                                       |                                                                         |
| Application Specific Settings<br>STX (Start of Transmission) Tx Annend: |                                                                         |
| ETX (End of Transmission) Tx Append:                                    | none Byte 1: Byte 2: (dec)                                              |
| Strip Rx STX/ETX:                                                       | Byte 1: Byte 2: (dec)                                                   |
| Modbus/TCP Settings (Raw-Data Only)                                     |                                                                         |
| Rx (To PLC) Transfer Mode:                                              | Slave (PLC Polls)                                                       |
| Tx (From PLC) Transfer Mode:                                            | Slave (PLC Writes)                                                      |
| Maximum Rx Data Packet Size:                                            | 246 (bytes)                                                             |
| Oversized Rx Packet Handling:                                           | Truncate 💌                                                              |
| Rx MS Byte First:                                                       |                                                                         |
| IX MS BYTE FIRST:                                                       |                                                                         |
| Master Rx/Tx Modes                                                      |                                                                         |
| PLC IP Address:                                                         | 0.0.0.0                                                                 |
| PLC Device ID:                                                          | 1 (1-255, 0=broadcast)                                                  |
| Master Rx Mode Only                                                     |                                                                         |
| PLC Rx Data Address:                                                    | 1 (Base 1)                                                              |
| Maximum PLC Update Rate:                                                | 40 (msec)                                                               |
| Master Tx Mode Only                                                     |                                                                         |
| PLC Tx Data Address:                                                    | 1 (Base 1)                                                              |
| PLC Tx Poll Rate:                                                       | 100 (msec)                                                              |
| PLC Tx Poll Message Length:                                             | 0 (bytes)                                                               |
| Tx Sequence Number Syncing Enable:                                      |                                                                         |
| PLC Tx Consumed Sequence Number Address:                                | 1 (Base 1)                                                              |
| Filtering/Data Extraction Configuration (Raw-Data O                     | nly)                                                                    |
| To PLC Filter Mode:                                                     | Off 💌                                                                   |
| To PLC Filter Options (RFID Only):                                      | 🗌 Antenna 🔛 Filter Value 🔛 Serial Number                                |
| To Application Filter Mode:                                             | Company Product/Location Encoding/Numbering                             |
| To Application Filter Ontions (REID Only)                               |                                                                         |
| To Application Filter Options (RFID/Barcode):                           | Antenna Filter value Senai Number Product / acation Ficeding (Numbering |
| RFID Antenna Grouping:                                                  | None                                                                    |
| RFID Reader Interface Type:                                             |                                                                         |
| Barcode UPC/EAN Standard 12-14 Digit Format:                            | None                                                                    |
| Barcode UPC/EAN Eight Digit Format:                                     | None                                                                    |
| Filter Age Time (Time filtered after last read):                        | 0 (min) 0 (sec) 100 (msec)                                              |
| Discard Unrecognized Data (RFID/Barcode):                               | Off                                                                     |
| Application TCP Connection Configuration (Raw-Data                      | Only)                                                                   |
| Listen:                                                                 |                                                                         |
| Listen Port:                                                            | 8200                                                                    |
| Connect To Mode:                                                        | Never                                                                   |
| Connect Port:                                                           | 8210                                                                    |
| Connect IP Address:                                                     | 0.0.0                                                                   |
| Disconnect Mode:                                                        | Never                                                                   |
| Idle Timer:                                                             | 0 (msec)                                                                |
| 🗌 Reset Statistics 🛛 Reset Port 🖉 Save in Fla                           | sh Undo Changes Submit                                                  |
|                                                                         |                                                                         |
|                                                                         |                                                                         |
| Deep                                                                    | 🖍 Trianat                                                               |

9. Verify that *Reset* and Save in Flash are selected and click on **Submit**.

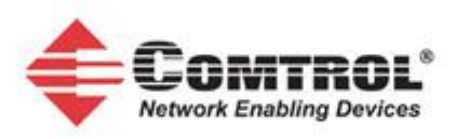

#### 10. Open the Ethernet Device Configuration web page.

- a. These settings are not used for Modbus/RTU connectivity.
- b. Unless if Ethernet TCP/IP raw data communication is required, verify that all Socket connections are disabled. All **Device TCP Connection** and **Application TCP Connection** configuration should be disabled (not *Enabled*).

| Comtrol Corporation - DeviceMaster UP Modbus/TCP | 4.08 - Micros  | soft Internet | Explorer      |               |         |
|--------------------------------------------------|----------------|---------------|---------------|---------------|---------|
| <u>File Edit View Favorites Tools H</u> elp      |                |               |               |               | - 🥂     |
| 🔇 Back 🔹 🐑 - 💽 🛃 🏠 🔎 Search 👷 F.                 | avorites 🥝     | Ø•            | 🗟 • 🖏         |               |         |
| Address 🗃 http://10.0.0.103/homeSocket.asp?      |                |               |               | 💌 🛃 Go        | Links » |
|                                                  |                |               |               |               | ^       |
|                                                  |                | _             | _             |               |         |
| E CANTDAL®                                       |                |               |               |               |         |
|                                                  |                |               |               |               |         |
| Network Enabling Devices                         |                |               |               |               |         |
| Ethernet Device Configurati                      |                | Data          | Only)         |               |         |
| Ethernet Device Configuration                    | on (Rav        | N-Data        | Uniy)         |               | =       |
| Server Configuration Home                        |                |               |               |               |         |
| Serial Device Configuration                      |                |               |               |               |         |
| Communication Statistics                         |                |               |               |               |         |
| PLC Interface Diagnostics                        |                |               |               |               |         |
| Display Ethernet Device Logs                     |                |               |               |               |         |
|                                                  | Socket 1       | Socket 2      | Socket 3      | Socket 4      |         |
| Device TCP Connection Configuration              |                |               |               |               | _       |
| Enabled:                                         | No             | No            | No            | No            |         |
| Listen:                                          | No             | No<br>Soot    | No            | No            |         |
| Listen Port:<br>Connect To Mode:                 | 8000<br>Novor  | 8001<br>Never | 8002<br>Never | 8003<br>Nover |         |
| Connect Port                                     | 100001<br>8010 | Nevei<br>9011 | Nevei<br>9012 | Never<br>2013 |         |
| Connect IP Address:                              | 0.0.0.0        | 0.0.0.0       | 0.0.0.0       | 0.0.0.0       |         |
| Disconnect Mode:                                 | Never          | Never         | Never         | Never         |         |
| Idle Timeout:                                    | 0              | 0             | 0             | 0             |         |
| Device TCP Connection Status                     |                |               |               |               |         |
| Remote Connection:                               | 0.0.0.0:0      | 0.0.0.0:0     | 0.0.0.0:0     | 0.0.0.0:0     |         |
| Socket Packet ID Settings                        |                |               |               |               |         |
| Rx Timeout Between Packets:                      | 0              | 0             | 0             | 0             |         |
| STX Rx Detect:                                   | none           | none          | none          | none          |         |
| STX Rx:                                          |                |               |               |               |         |
| ETX Rx Detect:                                   | none           | none          | none          | none          |         |
| ETX Rx:                                          |                |               |               |               |         |
| PLG Specific Settings                            | none           | none          | none          | none          |         |
|                                                  | hone           | none          | none          | none          |         |
| FTX Tx Append:                                   | none           | none          | none          | none          |         |
| ETX Tx:                                          | and the second |               | 100000        |               |         |
| Strip Rx STX/ETX Chars:                          | no             | no            | no            | no            | ~       |
| 6                                                |                |               |               | 🔮 Internet    |         |

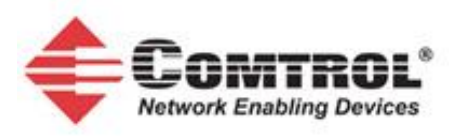

# 3 Informational Embedded Web Pages

#### 3.1 PLC Interface Diagnostics page

• Provides statistics and error messages to monitor and help diagnose PLC interface problems.

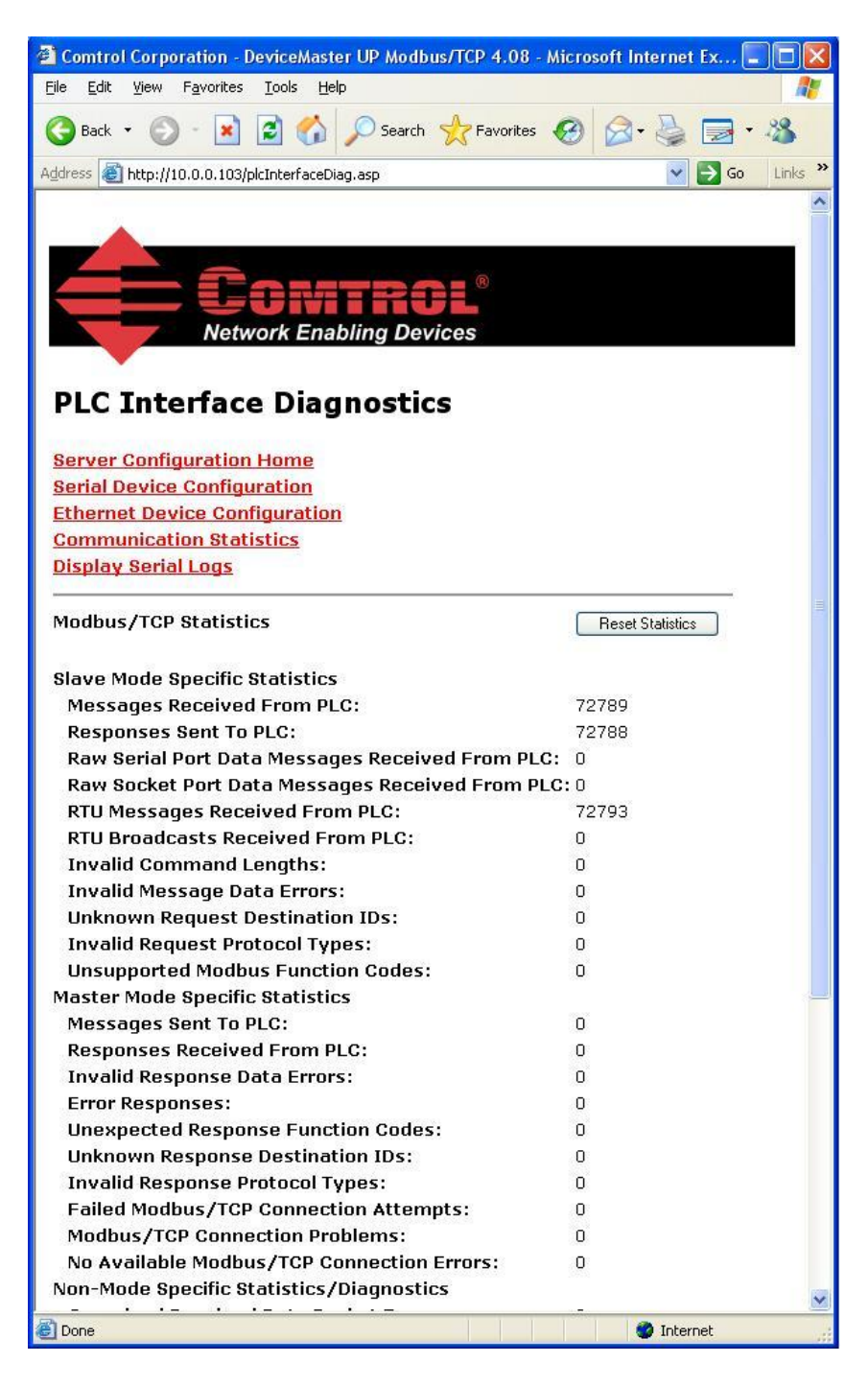

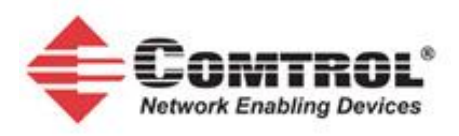

## 3.2 Modbus/RTU device statistics page:

A comprehensive status/statistics page for all known Modbus/RTU devices. Provides active/inactive status, timeouts, response times, transmit and receive message statistics.

| 🗿 Comtrol Corporatio                                                                   | on - DeviceN    | laster UPA | Aodbus/TCP 4.0     | 98 - Microsoft Int          | ernet Explo     | rer           |                     |                              |                                         |                      |                   |
|----------------------------------------------------------------------------------------|-----------------|------------|--------------------|-----------------------------|-----------------|---------------|---------------------|------------------------------|-----------------------------------------|----------------------|-------------------|
| Ele Edit View Favorites Iools Help                                                     |                 |            |                    |                             |                 |               |                     |                              |                                         |                      |                   |
| 🔇 Back 🔹 🛞 - 🖹 🗟 🟠 🔎 Search 🤺 Favorites 🚱 🔗 🍓 🔜 - 🍇                                    |                 |            |                    |                             |                 |               |                     |                              |                                         |                      |                   |
| ddress 🗃 http://10.0.03/dsplayDevices.asp?portNum=4                                    |                 |            |                    |                             |                 |               |                     |                              |                                         |                      |                   |
| A server Configuration Home<br>Serial Device Configuration<br>Communication Statistics |                 |            |                    |                             |                 |               |                     |                              |                                         |                      |                   |
| Port1 Devices:                                                                         |                 |            |                    |                             |                 |               |                     |                              |                                         |                      |                   |
|                                                                                        | <u>DeviceId</u> | Active?    | <u>Tx Requests</u> | Rx Responses                | <u>Timeouts</u> | Last Rsp Time | <u>Avg Rsp Time</u> | Min Rsp Time                 | Max Rsp Time                            | <u>Tx Broadcasts</u> | Invalid Responses |
|                                                                                        | 1               | Yes        | 5472               | 5471                        | 0               | 0.15 sec      | 0.15 sec            | 0.14 sec                     | 0.19 sec                                | 0                    | 0                 |
|                                                                                        | 2               | Yes        | 5471               | 5471                        | o               | 0.15 sec      | 0.15 sec            | 0.14 sec                     | 0.42 sec                                | 0                    | 0                 |
|                                                                                        | 3               | Yes        | 5472               | 5472                        | 0               | 0.16 sec      | 0.16 sec            | 0.14 sec                     | 0.31 sec                                | 0                    | 0                 |
| Port2 Devices:                                                                         |                 |            |                    |                             |                 |               |                     |                              |                                         |                      |                   |
|                                                                                        | DeviceId        | Active?    | Tx Requests        | Rx Responses                | Timeouts        | Last Rsp Time | Avg Rsp Time        | Min Rsp Time                 | Max Rsp Time                            | Tx Broadcasts        | Invalid Responses |
|                                                                                        | 6               | Yes        | 5471               | 5471                        | o               | 0.14 sec      | 0.15 sec            | 0.14 sec                     | 0.39 sec                                | 0                    | 0                 |
|                                                                                        | 7               | Yes        | 5471               | 5471                        | 0               | 0.15 sec      | 0.15 sec            | 0.14 sec                     | 0.19 sec                                | 0                    | 0                 |
| Port3 Devices:                                                                         |                 |            | a roombi = k       | 1917220498 <del>73</del> 88 | 20              |               | 100435000           | 100 (200) - 2000 - 200 (200) | 000000000000000000000000000000000000000 | 506-306              | 1000              |
|                                                                                        | DeviceId        | Active?    | Tx Requests        | Rx Resnonces                | Timeoute        | Last Rsn Time | Ava Rsn Time        | Min Rsn Time                 | Max Rsn Time                            | Tx Broadcasts        | Invalid Responses |
|                                                                                        | 4               | Vac        | 5472               | 5479                        | 0               | 0.14 sec      | 0.12 sec            | 0.05 sec                     | 0.22 sec                                | 0                    | 0                 |
|                                                                                        | 1991<br>1991    | Vee        | 5472               | 5470                        | 0               | 0.14 500      | 0.14 cos            | 0.10 500                     | 0.33 560                                | 8                    | 0                 |
|                                                                                        | 5               | Yes        | 5472               | 5472                        | 0               | 0.14 580      | 0.14 580            | 0.12 580                     | 0.17 580                                |                      | 0                 |
|                                                                                        | 75              | Yes        | 878                | 878                         | U               | 0.14 Sec      | U.14 SeC            | 0.05 sec                     | U.16 Sec                                | U                    | 0                 |
| Port4 Devices:                                                                         | 125 17 270      | 0.00.0     |                    | 12 1121                     | 231 15          |               | 0 101 000           | 10101 12 120                 |                                         | 101 U 11 U 12        | -                 |
|                                                                                        | DeviceId        | Active?    | <u>IX Requests</u> | KX Responses                | IImeouts        | Last Rsp Time | Avg Rsp Time        | Min Rsp Time                 | Max Rsp Time                            | <u>IX Broadcasts</u> | Invalid Responses |
| <                                                                                      | 8               | Yes        | 1339               | 1339                        | U               | U.14 sec      | U.14 sec            | U.12 sec                     | U.28 sec                                | U                    | 0                 |
| 🙆 Done                                                                                 |                 |            |                    |                             |                 |               |                     |                              |                                         |                      | 🔮 Internet        |

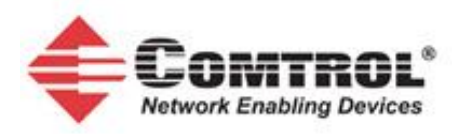

# **3.3** Serial/Ethernet Device Communication Statistics page:

A comprehensive statistics page for all serial and Ethernet device interfaces. This includes packet, byte, and error counts to the PLC(s).

| Comtrol Corporation - DeviceMaster UP Modbus       | /TCP 4.08                              | 8 - Microsoft Inter | net Explo | rer 🔳 🗖 |         |  |  |  |  |
|----------------------------------------------------|----------------------------------------|---------------------|-----------|---------|---------|--|--|--|--|
| <u>File Edit View Favorites Tools Help</u>         | 11 1 1 1 1 1 1 1 1 1 1 1 1 1 1 1 1 1 1 |                     |           |         | <b></b> |  |  |  |  |
| 🚱 Back 🝷 🕥 - 💽 🛃 🏠 🔎 Search 🧏                      | Favorite                               | s 🕢 🔗               |           | - 28    |         |  |  |  |  |
| Address Address Address Address Address            |                                        |                     | ~ 2       | Go Link | < >>    |  |  |  |  |
| Agaross and http://fo.o.o.fos/aispia/commicats.asp |                                        |                     |           |         |         |  |  |  |  |
|                                                    |                                        |                     |           |         | -       |  |  |  |  |
|                                                    |                                        |                     |           |         |         |  |  |  |  |
|                                                    |                                        |                     |           |         |         |  |  |  |  |
| te unitity                                         |                                        |                     |           |         |         |  |  |  |  |
| Network Enabling Device                            | es                                     |                     |           |         |         |  |  |  |  |
|                                                    |                                        |                     |           | 6       |         |  |  |  |  |
| Carial/Ethermat Davias Ca                          |                                        |                     | C+-+:     | attes.  |         |  |  |  |  |
| Serial/Ethernet Device Co                          | ommu                                   | Inication           | Stati     | STICS   |         |  |  |  |  |
|                                                    |                                        |                     |           |         |         |  |  |  |  |
| Server Configuration Home                          |                                        |                     |           |         |         |  |  |  |  |
| Serial Device Configuration                        |                                        |                     |           |         |         |  |  |  |  |
| Ethernet Device Configuration                      |                                        |                     |           |         |         |  |  |  |  |
| PLC Interface Diagnostics                          |                                        |                     |           |         |         |  |  |  |  |
| Display All Modbus/RTU Devices                     |                                        |                     |           |         |         |  |  |  |  |
| Display Serial Logs                                |                                        |                     |           |         |         |  |  |  |  |
| <u>Display Ethernet Device Logs</u>                |                                        |                     |           |         |         |  |  |  |  |
| Serial Device Interface Statistics                 | Yes/No                                 | Reset Statistics    |           |         |         |  |  |  |  |
|                                                    | Port-1                                 | Port-2              | Port-3    | Port-4  |         |  |  |  |  |
| TX Byte Count:                                     | 127632                                 | 85072               | 91904     | 298304  |         |  |  |  |  |
| TX Pkt Count:                                      | 15954                                  | 10635               | 11489     | 37289   |         |  |  |  |  |
| RX Byte Count:                                     | 398850                                 | 265850              | 287200    | 932225  |         |  |  |  |  |
| RX Pkt Count:                                      | 15954                                  | 10635               | 11489     | 37290   |         |  |  |  |  |
| Parity Error Count:                                | 0                                      | 0                   | 0         | 0       |         |  |  |  |  |
| Framing Error Count:                               | 0                                      | 0                   | 0         | 0       |         |  |  |  |  |
| Overrun Error Count:                               | 0                                      | 0                   | 0         | 0       |         |  |  |  |  |
| To PLC Dropped Packet Count:                       | 0                                      | 0                   | O         | 0       |         |  |  |  |  |
| To PLC Truncated Packet Count:                     | N/A                                    | N/A                 | N/A       | N/A     |         |  |  |  |  |
| Tx Unexpected Seq Errors:                          | N/A                                    | N/A                 | N/A       | N/A     |         |  |  |  |  |
| Invalid RTU Device Responses:                      | 0                                      | 0                   | 0         | 0       |         |  |  |  |  |
| RTU Device Timeouts:                               | 0                                      | 0                   | O         | 0       |         |  |  |  |  |
| Filtering Statistics                               |                                        |                     |           |         |         |  |  |  |  |
| Valid Data Items Sent to PLC Interface:            | N/A                                    | N/A                 | N/A       | N/A     | -       |  |  |  |  |
| 11-11-11-10-11- 11-11-1 F DLO.                     | K172                                   | K1 / A              | K17.X     | A1/2    |         |  |  |  |  |
| E Done                                             |                                        |                     | 1 Interne | t       | 11      |  |  |  |  |

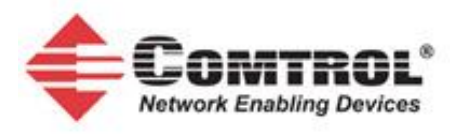

## 3.4 Serial/Ethernet Message Log pages:

A simple message logging facility for both serial and Ethernet interfaces.

| 🗟 Comtrol Corporation - DeviceMaster UP Modbus/TCP 4.08 - Microsoft Internet Explorer                                                                |
|----------------------------------------------------------------------------------------------------|
| Ele Edit View Favorites Iools Help                                                                                                    |
| 🔆 Back + 🕥 - 🖹 🖻 🏠 🔎 Search 👷 Favorites 🚱 🔗 + 🌺 🚍 + 🆓                                                                                                |
| Agdress 🗃 http://10.0.0.103/dsplaySer/all.ogs.asp 🗸 🕑 Go Units 🐣                                                                                     |
| Serial Interface Logs                                                                                                    |
| Server Configuration Home                                                                                                    |
| Serial Device Configuration                                                                                                    |
| Communication statistics                                                                                                    |
|                                                                                                    |
| Serial Receive/Transmit Logs                                                                                                    |
| Reset Serial Log                                                                                                    |
| Port1 Rx/Tx Packets (first 128 packets, max of 128 bytes):       Pkt(1): 001 00: 19: 04.740:Rx: (02h)(03h)(14h)(00h)(00h)(00h)(00h)(00h)(00h)(00h)(0 |
|                                                                                                    |
| redhat ecos WEBSERVER                                                                                                    |
| 🖉 Done                                                                                                    |

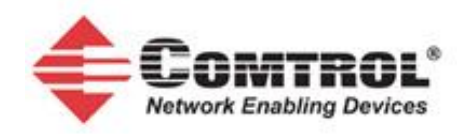